# Editace již založené osoby v NRZP (národní registr zdravotnických

### pracovníků)

#### 1) Klikněte na zelenou ikonu NRZP

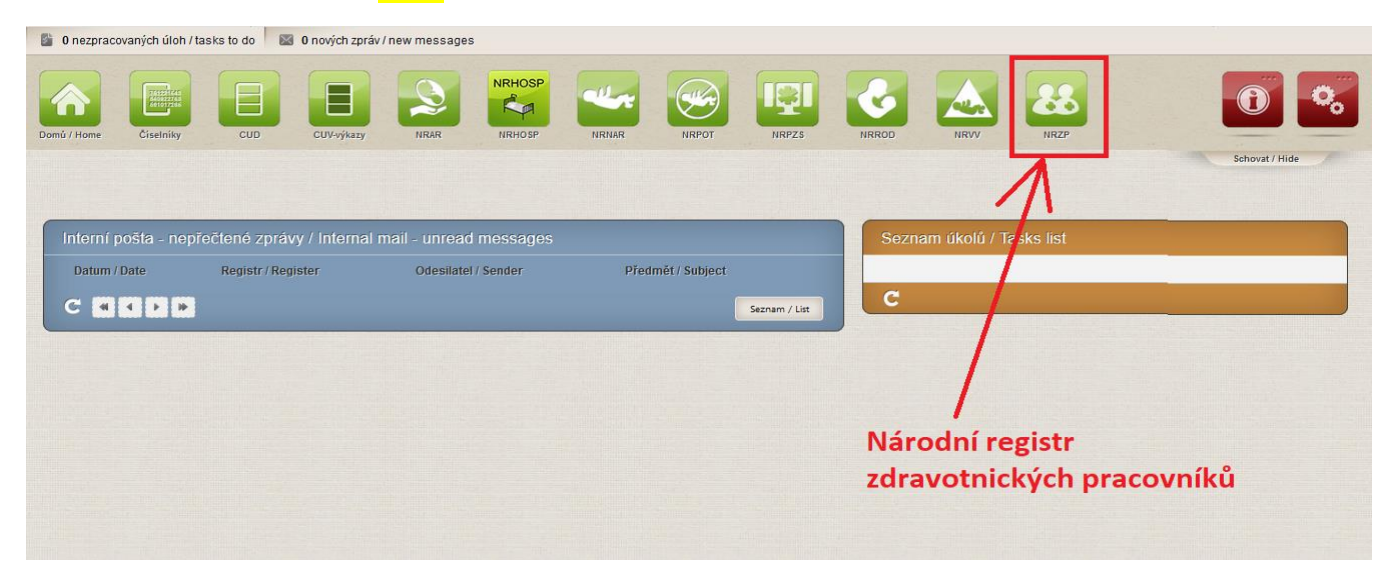

#### 2) Klikněte na ikonu "Pracovníci"

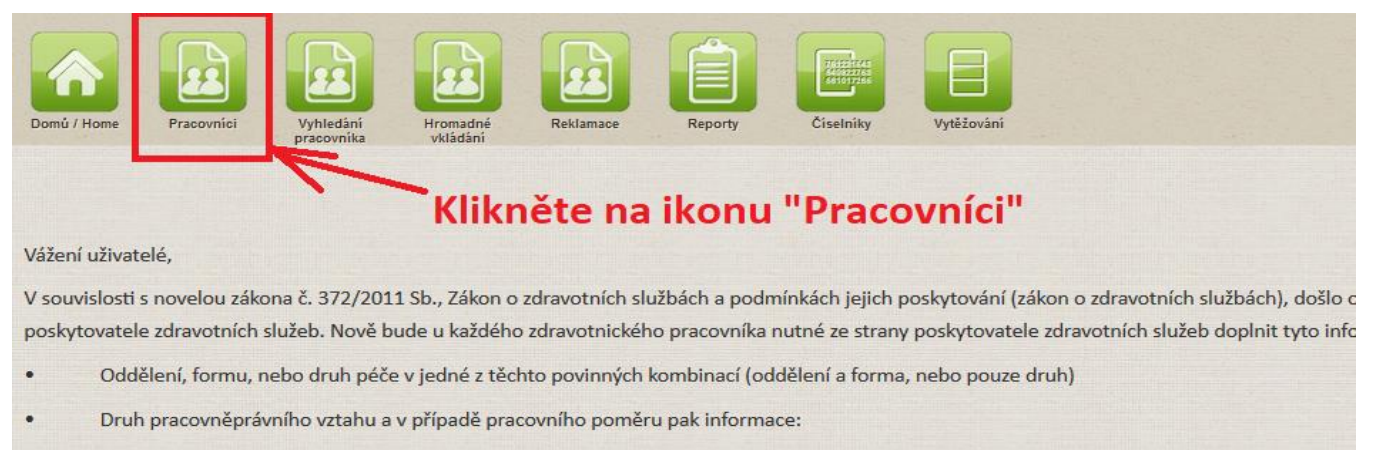

o o stanovené týdenní pracovní době (úvazku).

3) Na kartě "Seznam pracovníků" můžete vyhledat osoby např. podle jména. Pokud chcete vyhledat všechny osoby, které jste do registru zadal(a), nastavte v kolonce "stav pracovníka" hodnotu "Platný" a klikněte na tlačítko "Vyhledat"

| Domá / Home Pracovnici Vyhledání vkládání                    | Reklamace Reporty                     | Ciselniky Vytěžování                         |                           |             |
|--------------------------------------------------------------|---------------------------------------|----------------------------------------------|---------------------------|-------------|
| Seznam pracovníků                                            |                                       |                                              |                           |             |
| Jméno                                                        | Přijmení                              |                                              | Čislo pracovnika          | ]           |
| Datum narození                                               |                                       | Misto narozeni                               |                           | Rodné číslo |
| Druh dokladu                                                 | Číslo dokladu                         |                                              | Stav pracovníka<br>Platný |             |
| IČO vzdělavatele                                             | Státní příslušnost                    | •                                            | Loravomicke zanzem        |             |
| Vyhledávat podle kraje (zaměstnáni)<br>Vyhledat Zrušít filtr | V kolonce "s<br><u>a kl</u> ikněte na | stav pracovníka" nas<br>a tlačítko "Vyhledat | stavte hodnotu "F<br>"    | Platný"     |
| Je nutno vyplnit další výběrové kriterium.                   |                                       |                                              |                           |             |

4) Zobrazí se seznam pracovníků, které jste do registru zadal(a). U osoby, kterou chcete editovat klikněte na konci řádky na zelenou <mark>ikonu lupy</mark> (detail)

| Domů / Home Prace | vvnici Vyhledání<br>pracovníka | Hromadné<br>vkládání | eklamace | Reporty           | c          | iselníky Vyt   | ěžování |           |                       |         |      |         |
|-------------------|--------------------------------|----------------------|----------|-------------------|------------|----------------|---------|-----------|-----------------------|---------|------|---------|
| Seznam prac       | ovníků                         |                      |          |                   |            |                |         |           |                       |         |      |         |
| Filtr Pracovník 😻 | ]                              |                      |          |                   |            |                |         |           |                       |         |      |         |
| Jméno             |                                |                      |          | Příjmení          |            |                |         |           | Číslo pracovníka      |         |      |         |
|                   |                                |                      |          |                   |            |                |         |           |                       |         |      |         |
| Datum narození    |                                |                      |          |                   | N          | lísto narození |         |           |                       |         | Rodn | é číslo |
|                   |                                |                      |          |                   |            |                |         |           |                       |         |      |         |
| Druh dokladu      |                                |                      |          | Číslo dokladu     |            |                |         |           | Stav pracovníka       |         |      |         |
|                   |                                | -                    | J        |                   |            |                |         |           | Platný                |         |      |         |
| IČO vzdělavatele  |                                |                      |          | Státní příslušno: | st         |                |         |           | Zdravotnické zařízeni | ſ       |      |         |
|                   |                                |                      |          |                   |            |                |         | <u> </u>  |                       |         |      | ٩,      |
| Vyhledávat podle  | kraje (zaměstnání)             |                      |          |                   |            |                |         |           |                       |         |      |         |
|                   |                                |                      |          |                   |            |                |         |           |                       |         |      |         |
| Vyhledat 2        | Zrušit filtr                   |                      |          |                   |            |                |         |           |                       |         |      |         |
|                   |                                |                      |          |                   |            |                |         |           |                       |         |      |         |
| Export do XML     | Export do Excelu               |                      |          |                   |            |                |         |           |                       |         |      |         |
|                   |                                |                      |          |                   |            |                |         |           |                       |         |      |         |
| Jméno             | Příjmení                       | Rodné příjmení       | Rodn     | ié číslo          | Stav       | Datum n        | arození | Místo nar | ození                 | Pohlaví |      |         |
| ILONA             | AICHMAJEROVÁ                   | J                    | 7        |                   | -0         | 19.1           |         | Prachatio | ce                    | žena    |      | ©,      |
| MARTINA           | AJGELOVÁ                       | P                    | 80       |                   | <b>*</b> © | 28.4           |         | České B   | udějovice             | žena    |      | ©,      |
| KAREL             | ALBERT                         | Albert               | 94       |                   | <b>*</b> 0 | 6.             |         | Český Kr  | umlov                 | muž     |      | ©,      |
| IVA               | ALBERTOVÁ                      |                      | 72       |                   | 6          | 18             |         | Čáslav    |                       | žena    |      | O,      |
| JAROSLAVA         | ALBERTOVÁ                      |                      | 6        |                   | <b>*</b> 0 | 2              |         | Český Kr  | umlov                 | žena    | 1    | ©,      |
| HANA              | ADÁMKOVÁ                       | 8                    | 63       |                   | ٣          | 4.             |         | Kaplice   |                       | žena    |      | Q       |
| JANA              | ADÁMKOVÁ                       | H                    | 62       |                   | <b>"</b> o | 2              | -       | Brno      |                       | žena    | /    |         |

U osoby, kterou chcete editovat, klikněte na zeleonou ikonu lupy (detail)

5) Otevře se karta "Detail pracovníka". Zde zarolujte do spodní části a v bloku "Zaměstnání" klikněte opět na konci řádky na zelenou <mark>ikonu lupy</mark> (detail)

| Domů / Home Pracovn  | ici Vyhledár<br>pracovník | hí<br>ta Hromadné<br>vkládání | Reklamace        | Reporty           | Číselníky Vytěžování       |                 |                 |
|----------------------|---------------------------|-------------------------------|------------------|-------------------|----------------------------|-----------------|-----------------|
| Detail pracovn       | íka                       |                               |                  |                   |                            |                 |                 |
| Pracovník            |                           |                               |                  |                   |                            |                 |                 |
| Tituly před 📑        |                           |                               | <u>Jméno</u>     |                   |                            | <u>Přijmení</u> |                 |
|                      |                           |                               | KAREL            | _                 |                            | ALBERT          |                 |
| <u>Pohlaví</u>       |                           |                               | <u>Rodné</u> ,   | <u>příjmení</u>   |                            | Datum na        | rozeni          |
| muž                  |                           |                               | Albert           |                   |                            |                 |                 |
| <u>Rodné číslo</u>   |                           |                               | <u>Státní p</u>  | <u>říslušnost</u> |                            | Ztotožněn       | s registrem oby |
| 5 mail               |                           |                               | 203-0            | Jesko             | T-1-f                      | Ano             |                 |
| <u>E-maii</u>        |                           |                               |                  |                   | leleton                    |                 |                 |
| <u>Druh dokladu</u>  |                           |                               |                  |                   | Číslo dokladu              |                 |                 |
|                      |                           |                               |                  |                   |                            |                 |                 |
| <u>Aktuální stav</u> | <u>Poz</u>                | námka                         |                  |                   |                            |                 |                 |
|                      |                           |                               |                  |                   |                            |                 |                 |
| Znůsobilosti         |                           |                               |                  |                   |                            |                 |                 |
| Zpusobilosu          |                           |                               |                  |                   |                            |                 |                 |
| Nový záznam —        |                           |                               |                  |                   |                            |                 |                 |
| Odborná způs         | obilost Abso              | olvování kmene                | Specializovaná   | způsobilost       | Zvláštní odborná způsob    | pilost          |                 |
|                      |                           |                               |                  |                   |                            |                 |                 |
| nelékařské           |                           |                               |                  |                   |                            |                 |                 |
| Povolání             | Typ způs                  | obilosti                      |                  | Obor              |                            | Odbornost       | Datum získ      |
| Všeobecná sestra     | a 🔝 Odbo                  | orná způsobilost              |                  | Všeobecná se:     | stra (5341R009)            |                 | 19.09.2018      |
|                      | 7/162                     | toí odborná způc              | abilast          | Komplexní oše     | třovatelská péče o vybrané |                 | 20 11 2010      |
|                      | S ZVIAS                   | sun ouborna zpusi             | obilost          | invazivní vstupy  | v pediatrii                |                 | 20.11.2019      |
|                      | NI.                       | l e e ent X                   | X                |                   | . X ta wa malaw            |                 |                 |
| Zaměstnání           | INS                       | a karte                       | zamestna         | ηι κιικι          | nete na zeler              | iou ikonu i     | upy             |
| Nové zaměstná        | <sub>ال</sub> (d          | etail)                        |                  |                   |                            |                 |                 |
| IČO poskytovatele    | Zaměstnán od              | Zaměstnán do                  | Pracovní pozice  |                   | Oddělení                   | Stav            |                 |
| 26                   | 01.01.2019                |                               | Všeobecná sestra |                   | infekční lékařství         | 6               | 0               |
|                      |                           | <u> </u>                      |                  |                   | ·                          |                 |                 |
| Ciensivi v komoraci  |                           |                               |                  |                   |                            |                 |                 |
| Nové členství        |                           |                               |                  |                   |                            |                 |                 |
|                      |                           |                               |                  |                   |                            |                 |                 |
| Omezení výkonu po    | volání                    |                               |                  |                   |                            |                 |                 |
| Nové omezení v       | výkonu povolár            | ú                             |                  |                   |                            |                 |                 |

## 6) Zobrazí se karta "Detail zaměstnání". Zde klikněte na tlačítko "Změnit"

| Domů / Home Pracovnici Vyhledání<br>Pracovnici Vyhledání | Reklamace Reporty    | Ciselníky Vytěžování     | Schovat / Hide              |
|----------------------------------------------------------|----------------------|--------------------------|-----------------------------|
| Detail zaměstnání                                        |                      |                          |                             |
| Zaměstnání                                               |                      |                          |                             |
| Poskytovatel zdravotnických služeb                       |                      |                          |                             |
| 2í 7 - Nemocnice a.s.                                    |                      |                          |                             |
| Zaměstnán od                                             |                      | Zaměstnán do             |                             |
| 01.01.2019                                               |                      |                          |                             |
| Zdravotnické zařízení                                    |                      | Oddělení/Pracoviště/Obor |                             |
|                                                          |                      |                          |                             |
| Druh péče                                                |                      | Forma péče               |                             |
|                                                          |                      |                          |                             |
| Pracovni pozice                                          |                      |                          |                             |
| NLU1 - Vseobecha sestra                                  |                      |                          |                             |
| Drun pracovnepravnino vztanu                             |                      | Tydenni pracovni doba    |                             |
| Poznámka                                                 |                      |                          |                             |
| - oznanika                                               |                      |                          |                             |
| Aktuální stav                                            |                      |                          |                             |
|                                                          |                      |                          |                             |
|                                                          |                      |                          |                             |
| Datum vytvoření                                          | Vytvořil             |                          | Vytvořeno na pracovišti     |
| 28.01.2020 14:22                                         | EREG\ 3i             |                          | Nemocnice a.s.              |
| Datum aktualizace                                        | Aktualizoval         |                          | Aktualizováno na pracovišti |
| 10.02.2020 15:19                                         | EREG\ i              |                          | Nemocnice a.s.              |
|                                                          |                      |                          |                             |
|                                                          |                      | Klikněte i               | na tlačítko "Změnit"        |
| Zpet na detail pracovnika                                | na Neplatny Zpochybn | en                       |                             |

**7) Vyplňte povinné kolonky a klikněte na tlačítko "Uložit".** Na konci každé kolonky jsou čtverečky, kde najdete hodnoty k výběru z platného číselníku.

Povinné kolonky jsou:

- a. Zaměstnán od (datum nesmí být starší, než je platnost uvedeného IČ. Pokud by bylo, nebudete mít na výběr v kolonce "Zdravotnické zařízení")
- b. Zdravotnické zařízení
- c. Druh péče, nebo Oddělení/Pracoviště/Obor a Formou péče
- d. Pracovní pozice
- e. Druh pracovněprávního vztahu
- f. Týdenní pracovní doba vyplňuje se pouze, pokud je v položce "Druh pracovněprávního vztahu" uveden "Pracovní poměr"

| omů / Home Pracovníci Vyhlediní Hroma | iné Reklamace Reporty | Ciselniky Vytěžování                |                |  |  |  |
|---------------------------------------|-----------------------|-------------------------------------|----------------|--|--|--|
|                                       |                       |                                     | schovat / Hide |  |  |  |
|                                       |                       |                                     |                |  |  |  |
| Čislo pracovnika                      | Jméno                 | Příimení                            | Datum narození |  |  |  |
| 174058456                             | KAREL                 | ALBERT                              |                |  |  |  |
| Zaměstnání                            |                       |                                     |                |  |  |  |
| Poskytovatel zdravotnických služeb    |                       |                                     |                |  |  |  |
| 2t 7 - Nemocnice a.s.                 |                       |                                     |                |  |  |  |
| Zaměstnán od                          |                       | Zaměstnán do                        |                |  |  |  |
| Zdravotnické zařízení                 |                       | Oddělení/Pracoviště/Obor            |                |  |  |  |
| 2 7000 - Nemocnice a.s.               | rb.                   | 44 - infekční lékařství             | ø              |  |  |  |
| Druh péče                             |                       | Forma péče                          |                |  |  |  |
|                                       | P                     | 312 - akutní lůžková péče standardn | ۱í و ا         |  |  |  |
| NL01 - Všeobecná sestra               | ø                     |                                     |                |  |  |  |
| Druh pracovněprávního vztahu          |                       | Týdenní pracovní doba               |                |  |  |  |
| PP - Pracovní poměr                   | q                     | 37,50                               |                |  |  |  |
| Vyplňte povinné kolonky a             |                       |                                     |                |  |  |  |
| Zpět na detail pracovníka             | <                     | Klikněte na ikonu "U                | ložit"         |  |  |  |